# **ACTIVIDAD 8 DNS**

Configuración servidor DNS BIND GNU/Linux Debian con herramienta gráfica Webmin.

Nos vamos a la página oficial de Webmin, en www.webmin.com y no lo descargamos

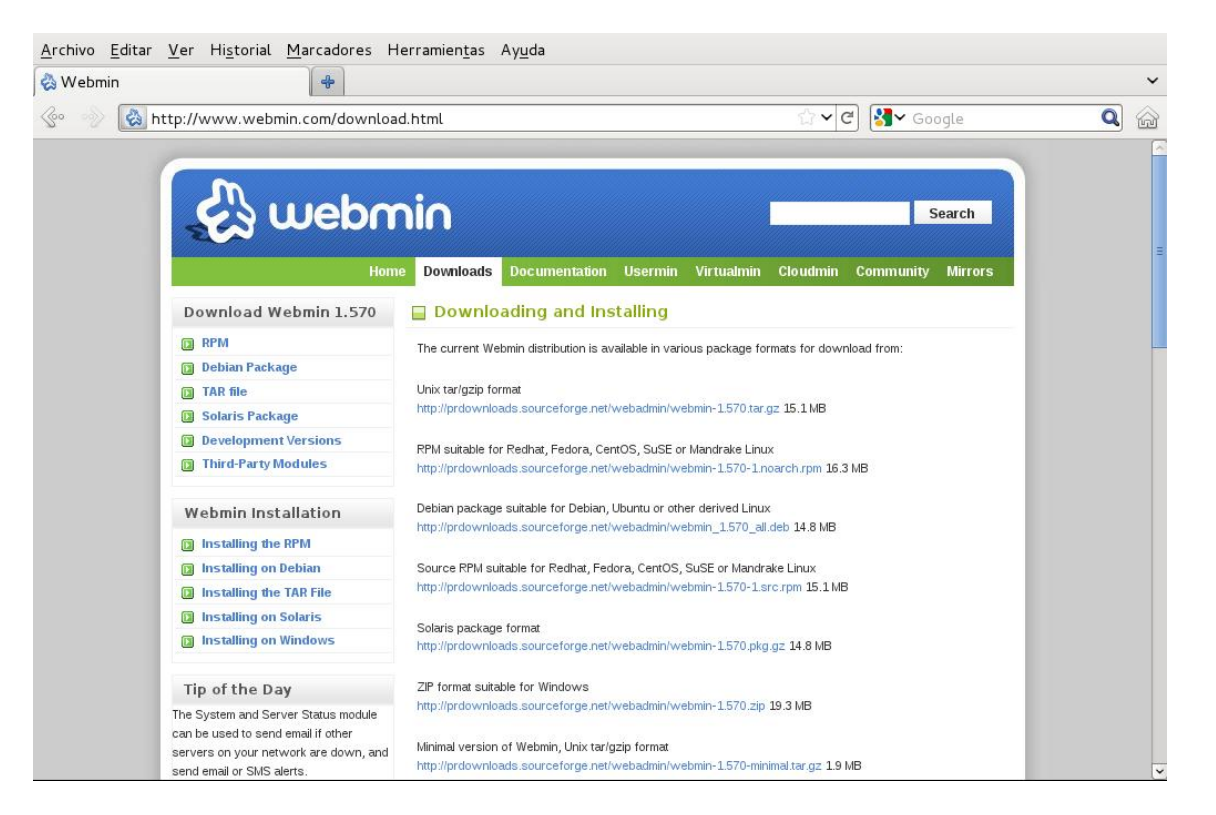

## **Elegimos Debian Package**

|                                |                                                   | Webmin – Mozilla Firefox                                                                                                    |           |  |  |  |
|--------------------------------|---------------------------------------------------|----------------------------------------------------------------------------------------------------|-----------|--|--|--|
| <u>A</u> rchivo <u>E</u> ditar | <u>V</u> er Hi <u>s</u> torial <u>M</u> arcadores | ; Herramien <u>t</u> as Ay <u>u</u> da                                                                                                  |           |  |  |  |
| 👌 Webmin                       | +                                                 |                                                                                                    |           |  |  |  |
| 🧼 🔊 🐼 I                        | http://www.webmin.com/deve                        | ال.html 🗇 🖓 🖓 Google                                                                                                    | Q         |  |  |  |
|                                |                                                   |                                                                                                    |           |  |  |  |
|                                |                                                   | Home Downloads Documentation Usermin Virtualmin Cloudmin Community Mirrors                                                              |           |  |  |  |
|                                | Download Webmin 1.57                              | Development Versions                                                                                                    |           |  |  |  |
|                                | RPM                                               | Here you can find the latest development version of Webmin and Usermin. Note that the pre-releases may be                               |           |  |  |  |
|                                | 🚺 Debian Package                                  | unstable or lacking certain features, so use them at your own risk!                                                                     |           |  |  |  |
|                                | TAR file                                          | <ul> <li>Latest development variable in DPM format, for use an Padhat and other DPM espable Linux.</li> </ul>                           |           |  |  |  |
|                                | Solaris Package                                   | <ul> <li>Ealest development version in roll in format, for use on recurat and other roll in capable Endot<br/>distributions.</li> </ul> |           |  |  |  |
|                                | Development Versions                              |                                                                                                    |           |  |  |  |
|                                | Third-Party Modules                               | Latest development version in Debian package format                                                                                     |           |  |  |  |
|                                | Webmin Links                                      | Latest development version in .tar.gz format, for use on any operating system.                                                          |           |  |  |  |
|                                | Introduction To Webmin                            | Latest development version in Solaris package format                                                                                    |           |  |  |  |
|                                | Supported Systems                                 |                                                                                                    |           |  |  |  |
|                                | Module Documentation                              | <ul> <li>Latest development version in ZIP format, for use on Windows.</li> </ul>                                                       |           |  |  |  |
|                                | Demo and Screenshots                              | Change log for latest development version of Webmin                                                                                     |           |  |  |  |
|                                | Standard Modules                                  | Change log for racea development relation of webhint.                                                                                   |           |  |  |  |
|                                | Supported Languages                               | Change log for latest development version of Usermin.                                                                                   |           |  |  |  |
|                                | D Updated Modules                                 |                                                                                                    |           |  |  |  |
|                                | Change Log                                        |                                                                                                    |           |  |  |  |
| G.                             |                                                   |                                                                                                    | 💿 🛶 🖫 🍫 🖷 |  |  |  |

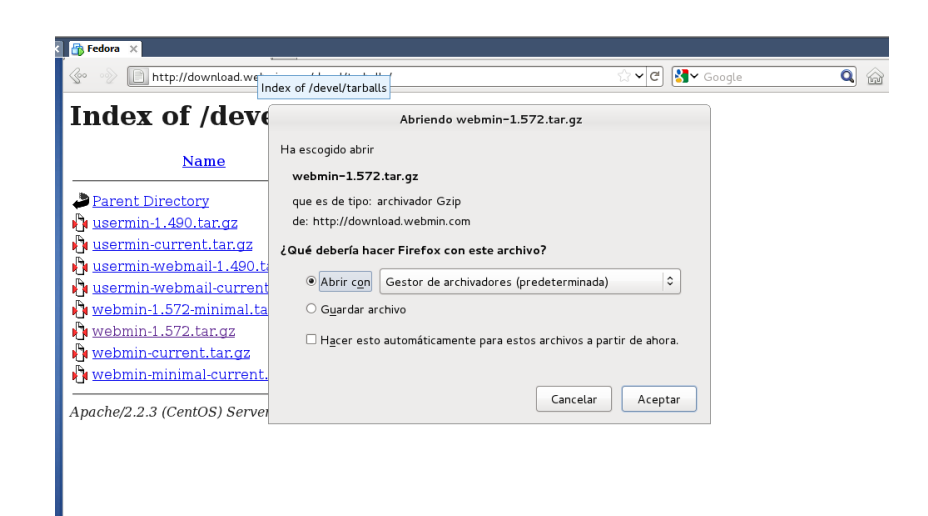

#### Una vez descargado hay que descomprimirlo

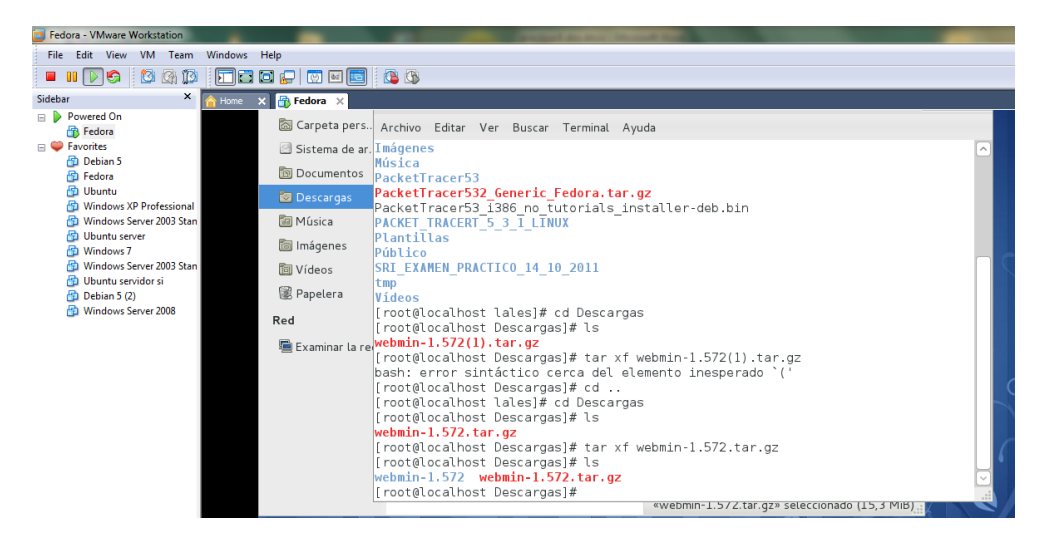

#### Y entramos con ./Setup.sh

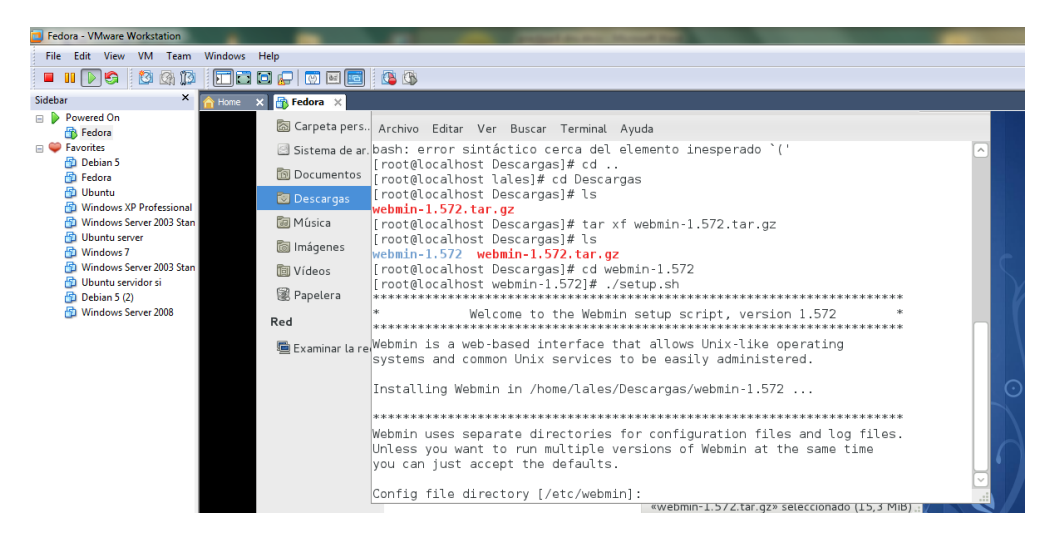

Ya una vez descargado hay que poner en el navegador lo que se indica en la siguiente foto

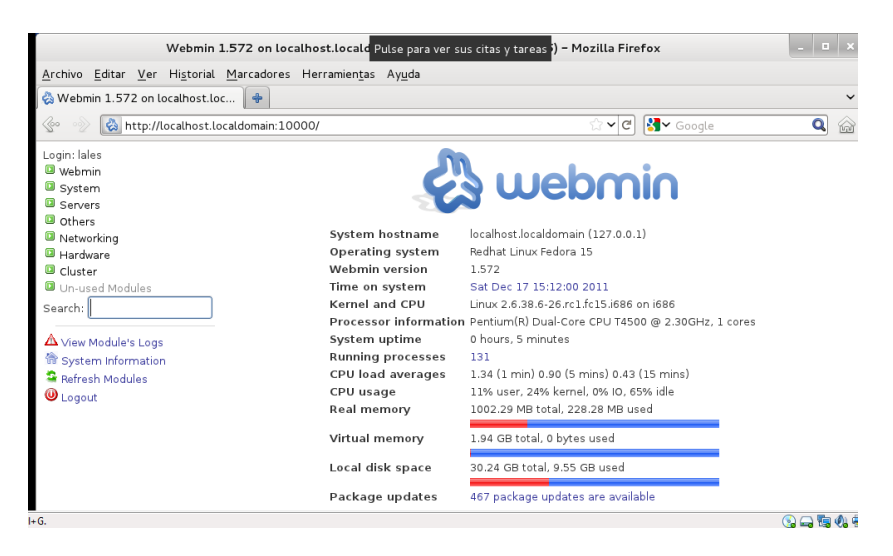

Nos vamos a los módulos y nos descargamos Bind dns server

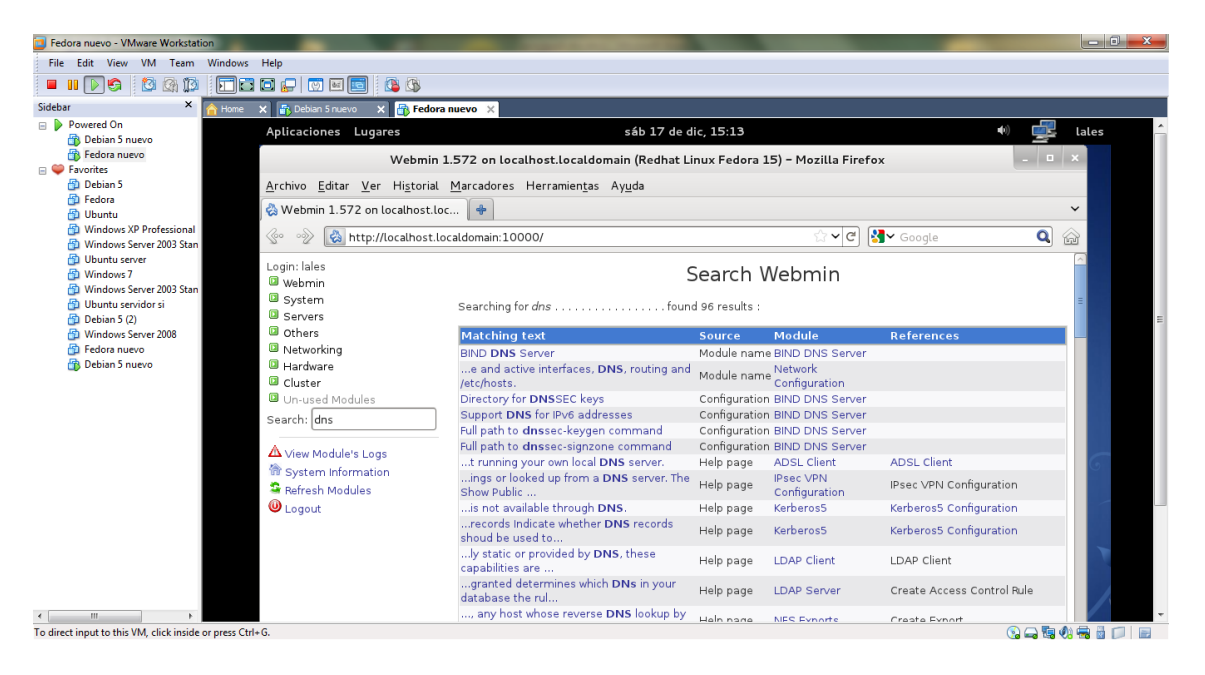

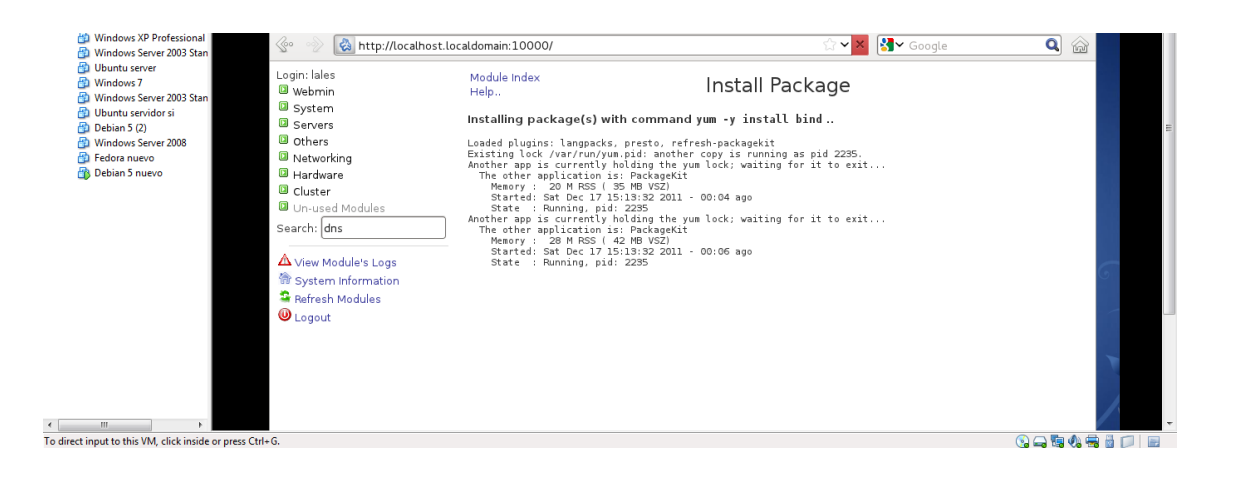

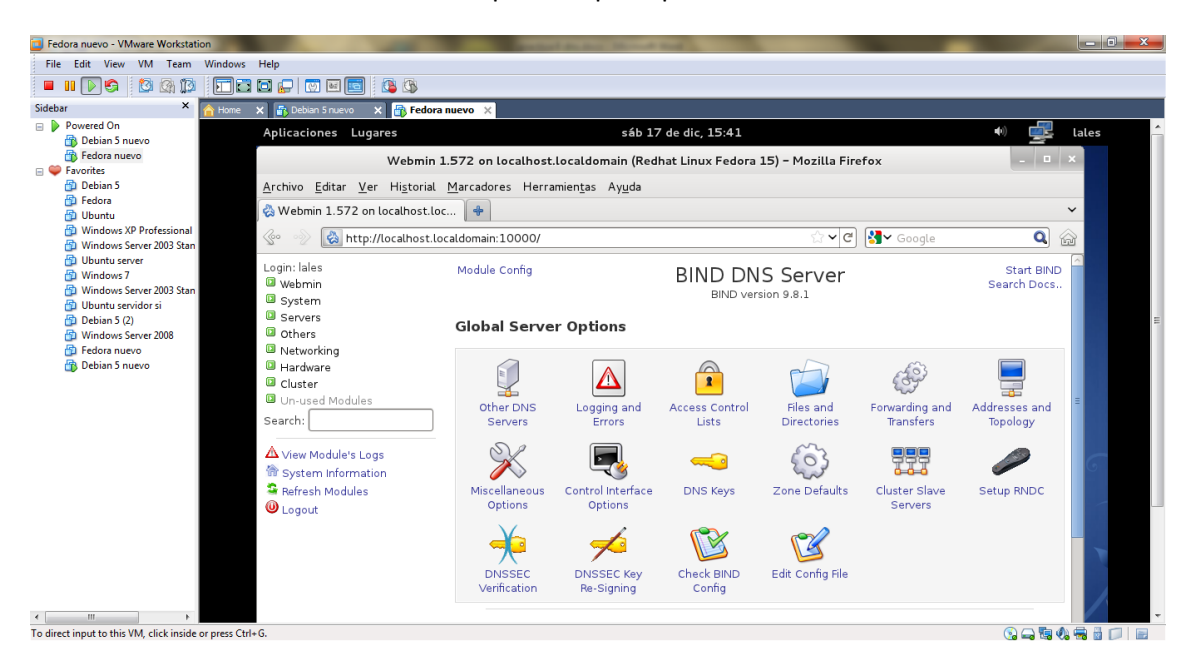

#### Ya estamos en la pantalla principal del servidor DNS

#### Ahora vamos a crear las zonas, inversa y directa

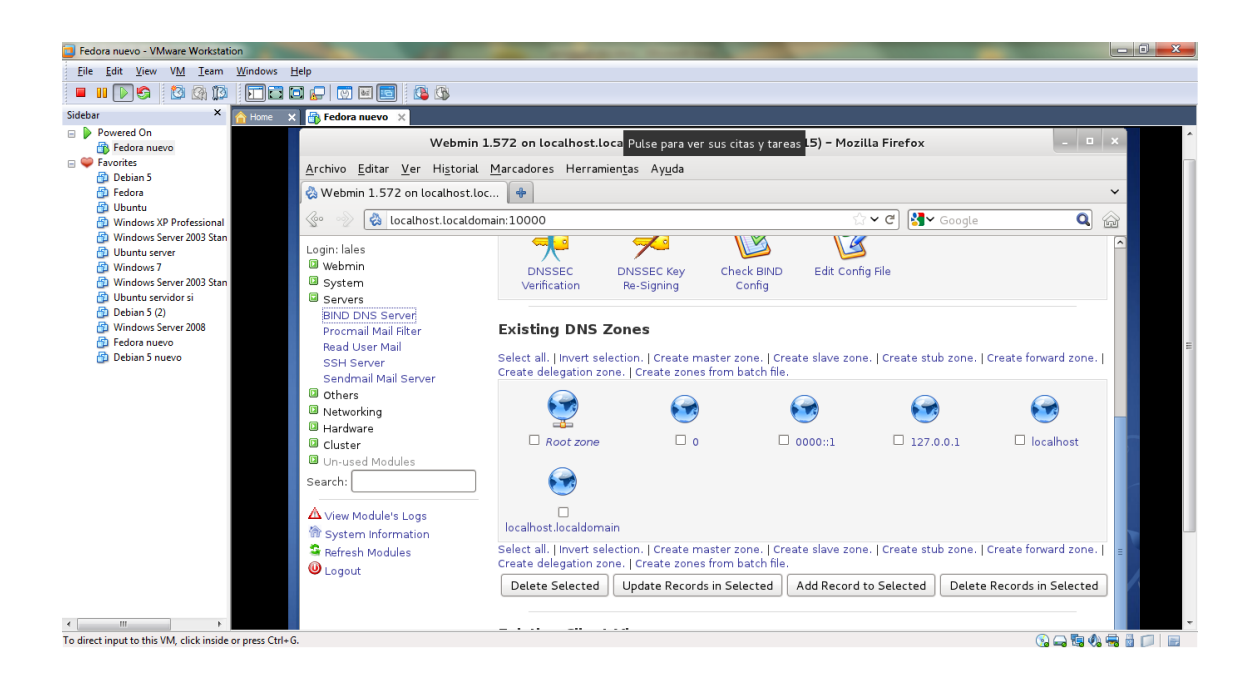

| K 📑 Fedora nuevo 🗙                     |                                                         |                                                                |                                  |                          |
|----------------------------------------|---------------------------------------------------------|----------------------------------------------------------------|----------------------------------|--------------------------|
| Login: lales<br>Webmin                 | Module Index                                            | Create Master Zone                                             |                                  | Start BIND               |
| System                                 | New master zone options                                 |                                                                |                                  |                          |
| BIND DNS Server                        | Zone type                                               | Forward (Names to Addresses)      Reverse (Addresses to Names) |                                  |                          |
| Procmail Mail Filter<br>Read User Mail | Domain name / Network                                   | asir10                                                         |                                  |                          |
| SSH Server<br>Sendmail Mail Server     | Records file                                            | Automatic O                                                    |                                  |                          |
| Others                                 | Master server                                           | fedora.asir10                                                  | Z                                | Add NS record for master |
| Networking                             | Email address                                           | server?                                                        |                                  |                          |
| Hardware Cluster                       |                                                         | lales24@hotmail.com                                            |                                  |                          |
| Un-used Modules                        | Use zone template?                                      | 🔿 Yes 🖲 No                                                     | IP address for templa<br>records | te                       |
| Search:                                | Add reverses for template<br>addresses?<br>Refresh time | ● Yes ○ No                                                     |                                  |                          |
| View Module's Logs                     |                                                         | 10800                                                          | Transfer retry time              | 3600                     |
| Sefresh Modules                        |                                                         | seconds ≎                                                      |                                  | seconds 🗘                |
| 🕘 Logout                               | Expiry time                                             | 604800                                                         | Negative cache time              | 38400                    |
|                                        |                                                         | seconds 🗘                                                      |                                  | seconds 🗘                |
|                                        | Create                                                  |                                                                |                                  |                          |
|                                        | < Return to zone list                                   |                                                                |                                  |                          |
|                                        |                                                         |                                                                |                                  |                          |

| 🗙 🐴 Fedora nuevo 🛛 🗙                   |                                         |                                                               |                                    |                      |  |  |
|----------------------------------------|-----------------------------------------|---------------------------------------------------------------|------------------------------------|----------------------|--|--|
| Login: lales                           | Module Index                            | Create Master Zone Sta                                        |                                    |                      |  |  |
| System                                 | New master zone options                 |                                                               |                                    |                      |  |  |
| BIND DNS Server                        | Zone type                               | O Forward (Names to Addresses) 🖲 Reverse (Addresses to Names) |                                    |                      |  |  |
| Procmail Mail Filter<br>Read User Mail | Domain name / Network                   | 10.33.10                                                      |                                    |                      |  |  |
| SSH Server<br>Sendmail Mail Server     | Records file                            | Automatic O                                                   |                                    |                      |  |  |
| Others                                 | Master server                           | fedora.asir10                                                 | Add 🗹                              | NS record for master |  |  |
| Networking                             | Email address                           | server?                                                       |                                    |                      |  |  |
| Hardware<br>Cluster                    |                                         | lales24@hotmail.com                                           |                                    |                      |  |  |
| Un-used Modules                        | Use zone template?                      | ⊖ Yes ◉ No                                                    | IP address for template<br>records |                      |  |  |
| Search:                                | Add reverses for template<br>addresses? | ⊛ Yes ○ No                                                    |                                    |                      |  |  |
| View Module's Logs                     | Refresh time                            | 10800                                                         | Transfer retry time                | 3600                 |  |  |
| Refresh Modules                        |                                         | seconds 🗘                                                     |                                    | seconds 🗘            |  |  |
| 🔘 Logout                               | Expiry time                             | 604800                                                        | Negative cache time                | 38400                |  |  |
|                                        |                                         | seconds 🗘                                                     |                                    | seconds 🗘            |  |  |
|                                        | Create                                  |                                                               |                                    |                      |  |  |
|                                        | 속 Return to zone list                   |                                                               |                                    |                      |  |  |
|                                        |                                         |                                                               |                                    |                      |  |  |

### Ya tenemos las dos zonas creadas

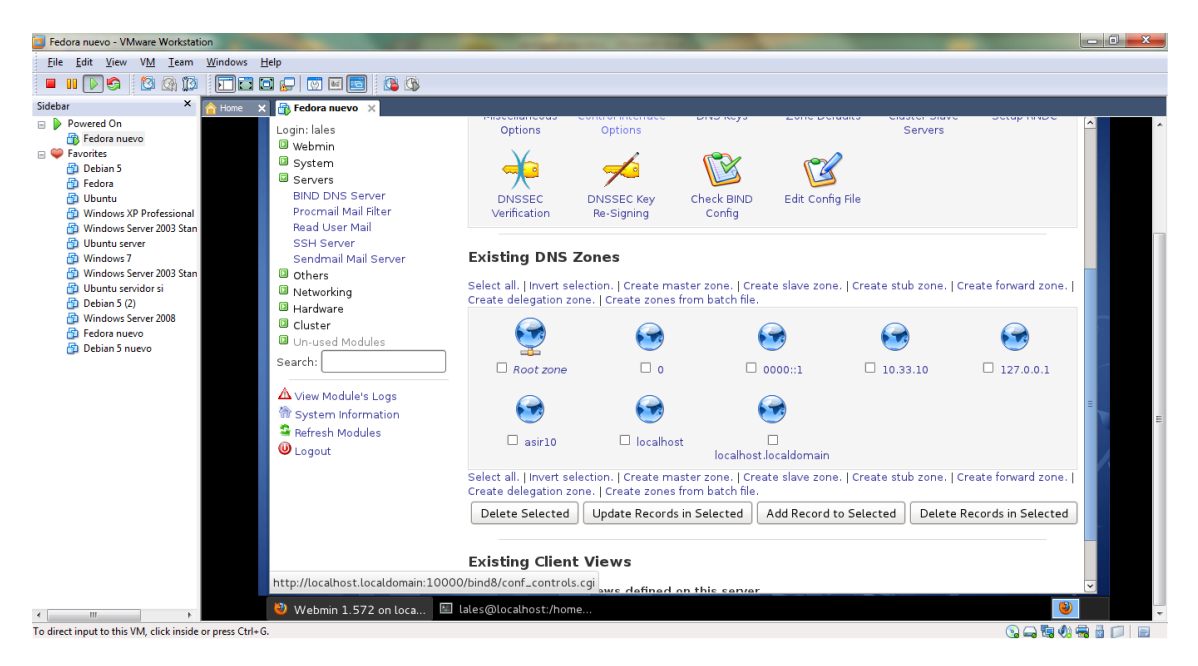

#### Y dentro creamos los clientes

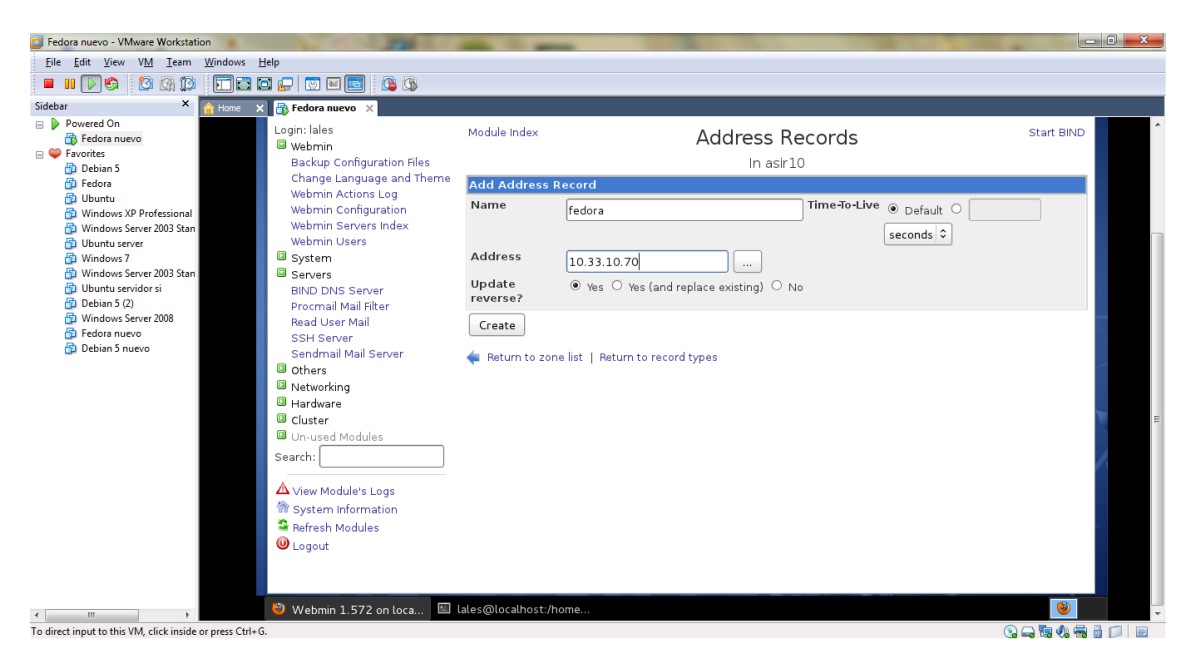

Y en el fichero resolv.conf ponemos la dirección del servidor

| 🧿 Fedora nuevo - VMware Workstati                                                                                                    | n contraction of the second second second second second second second second second second second second second |       |
|----------------------------------------------------------------------------------------------------|----------------------------------------------------------------------------------------------------|-------|
| File Edit View VM Team                                                                                                    | Windows Help                                                                                                    |       |
| 🗖 🔝 🐼 🕲 🕲 🕼                                                                                                    |                                                                                                    |       |
| Sidebar ×                                                                                                    | 🐣 Home 🗙 🕋 Fedora nuevo 🗙 👔 Molinux 🗙                                                                           |       |
| Powered On     Fedora nuevo     Molinux     Favorites     Pour                                                                                                    | Aptitaciones Lugares aoni 20 de air, 02.30                                                                      |       |
| Debian 5                                                                                                    | Archivo Editar Ver Buscar Terminal Avuda                                                                        |       |
| <ul> <li>Ubuntu</li> <li>Windows XP Professional</li> <li>Windows Server 2003 Stan</li> <li>Ubuntu server</li> <li>Windows 7</li> <li>Windows 7</li> <li>Wi</li></ul> | <pre># Generated by NetworkManager nameserver 10.33.10.70 ***********************************</pre>             |       |
| To direct input to this VM, click inside                                                                                                    | or press Ctrl+ G.                                                                                               | C - t |

# MARÍA ÁNGELES PEÑASCO SÁNCHEZ – ACTIVIDAD 8 – TEMA 3 – SRI